## Mac から TNT への貼り付け

ご存知でしたか?... Mac においてテキストエディタやブラウザ、他のソフトウェアから コピーして、TNT のウィンドウに貼り付けることができます。

## Mac から TNT ウィンドウにコピーすることで...

- テキストエディタからコピーして TNT のジオフォーミュラや SML スクリプトに貼り付けることができます。
- テキストをレイアウトのテキストグループに貼り付けることができます。
- ブラウザの URL を貼り付けて、WMS、ArcIMS レイヤやリモートタイルセットレイヤを表示できます。
- ハイパーインデックスリンクで使う URL を貼り付けることができます。

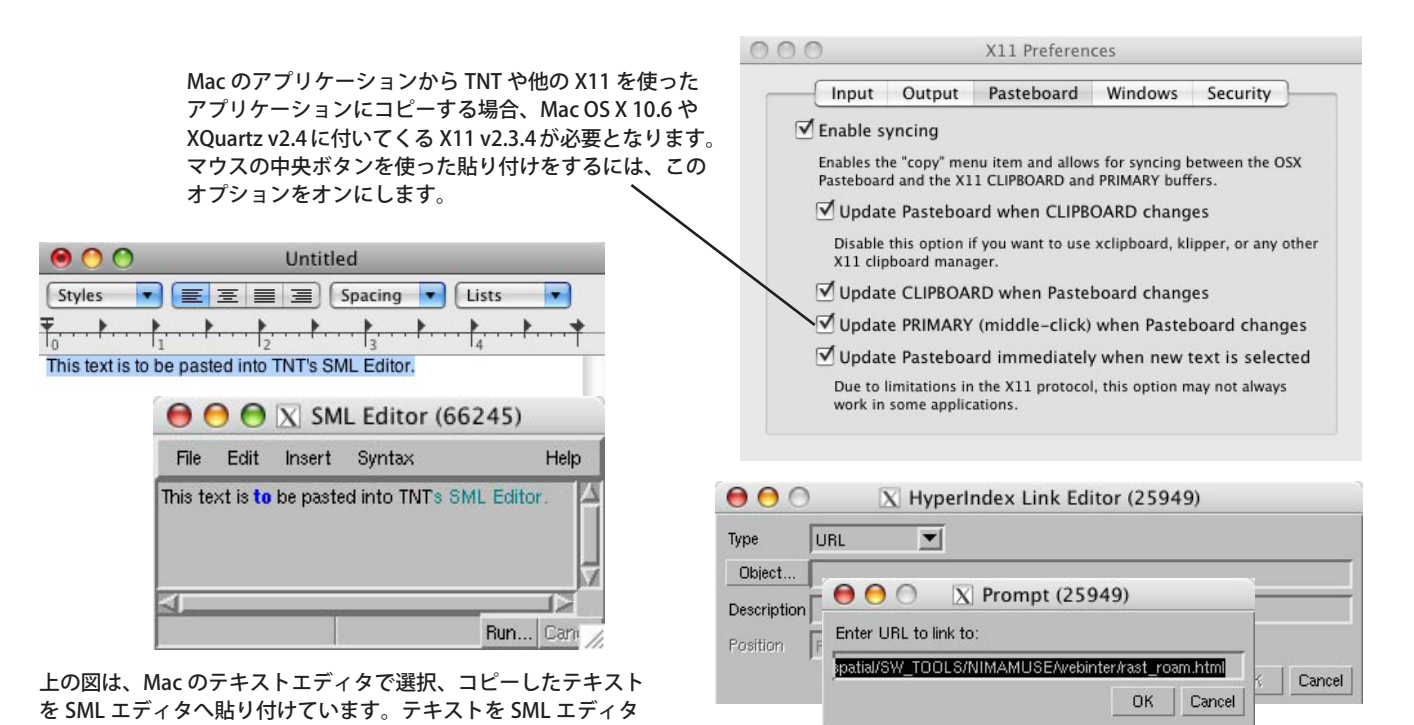

長い URL は直接手入力したくありません。ブラウザから URL をコ ピーして、TNT のウィンドウに貼り付けできます。このウィンドウは、 URL を使ってハイパーインデックスリンクを設定している所です。

## Mac から TNT ウィンドウにコピーする方法

に貼り付けると、文法チェックによる強調表示が行われます。

- Mac OS X 10.6(Snow Leopard)を使っている場合、X11 が XQuartz 2.3.4 を使っていることを確認します。
- Mac OS X 10.5.8(Leopard) を使っている場合、X11 を更新して XQuartz 2.4.0 を使うようにします。 (http:// xquartz.macosforge.org/trac/wiki/X112.4.0 からダウンロードできます。)
- X11 の環境設定において、[ペーストボードの変更時、PRIMARY(中央クリック)を更新する (Update PRIMARY (middle-click) when Pasteboard changes)] オプションにチェックを入れます。
- 任意のアプリケーションのテキストやブラウザの URL をコピーします。 (コマンド+Cまたはメニューの中の[コピー(Copy)]を使います。)
- 貼付先の TNT ウィンドウのタイトルバーをクリックします。
- 中央マウスボタンをクリックして、テキストを貼り付けます。

3 ボタンマウスがない場合、オプションキーを押しながら左クリックします。

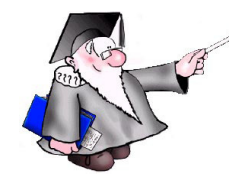

さらに知りたいことがあれば...

いつもご利用の検索エンジンでお探しください:

XQuartz 2.4

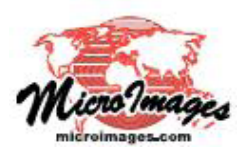